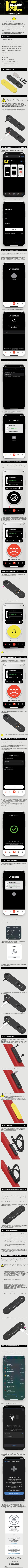

<text><section-header><section-header><section-header><section-header><section-header><section-header><section-header><section-header><section-header><section-header><section-header>